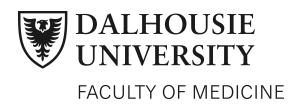

# **Migration from BbLearn to Brightspace**

As previously communicated to the Dalhousie community and the Faculty of Medicine, Blackboard (also known as BbLearn or OWL), Dalhousie's learning management system that houses web-based course content, is being replaced by a product called Brightspace by D2L. **BbLearn is no longer accessible as of July 31, 2016.** 

Important dates and Brightspace access/navigation details for the **pre-clerkship 2016-17** sites are provided below.

## Target groups

- Med 1 & 2 Committee members
- Med 2 Students
- Faculty
- Staff

## Important information

- On August 8, 2016 you can begin accessing pre-clerkship 2016-17 academic year content in Brightspace.
- > Archived content from previous academic year(s) will be available in Brightspace.

## Brightspace access & navigation

### **Brightspace Access**

You will log into Brightspace at the same locations you did for BbLearn (Blackboard). Dalhousie NetID and password is still required.

| Location                      | Steps                                                 |  |  |
|-------------------------------|-------------------------------------------------------|--|--|
| mvDal                         | 1. Go to http://my.dal.ca                             |  |  |
|                               | <ol><li>Login using your NetID and password</li></ol> |  |  |
|                               | 3. Click on Brightspace located below the Quick Links |  |  |
| Dalhousie University Homepage | 1. Go to http://www.dal.ca                            |  |  |
|                               | 2. Click on <b>Brightspace</b> on the navigation bar  |  |  |
|                               | <ol><li>Login using your NetID and password</li></ol> |  |  |
| DalMedix                      | 1. Go to https://www.med.dal.ca/medix/index.cfm       |  |  |
|                               | 2. Click Brightspace under Online Resources           |  |  |
|                               | <ol><li>Login using your NetID and password</li></ol> |  |  |
| UGME website                  | 1. Go to http://medicine.dal.ca/departments/core-     |  |  |
|                               | units/undergraduate.html                              |  |  |
|                               | 2. Click Brightspace on the right-side of the page    |  |  |
|                               | <ol><li>Login using your NetID and password</li></ol> |  |  |
| Brightspace Homepage          | 1. Go to http://dal.brightspace.com                   |  |  |
|                               | <ol><li>Login using your NetID and password</li></ol> |  |  |

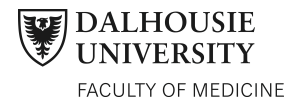

#### What is new and different with Brightspace?

The functionality with Brightspace is very similar to past learning management systems that Dalhousie has used. You will still have access to materials, as you always have, along with some updated features.

**Note:** The information is for viewing on a desktop/laptop. Viewing on a mobile device will be much different.

#### The Mini Bar

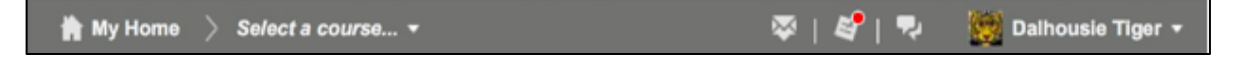

A navigation bar that provides the following access:

- 1. My Home will take you back to the Dalhousie homepage.
- Select a course... click on the dropdown arrow to see a list of all courses you have access to.
- 3. **Message alerts** access the Pager for instant messaging or send an email that will arrive in the recipient's Dalhousie email box. The tool is highlighted with a red circle if there are alerts waiting for you.
- 4. **Update Alerts** Is highlighted with a red circle if there have been updates to the content or other items within the course.
- 5. **Profile** The dropdown arrow to the right of your name gives you access to your profile, a link to change your notification settings and one to change your account settings. Finally, you will find your log out button here.

#### The Navigation Bar

| Calendar ePo | tfolio Libraries | Copyright | Ratings of Instruction | Academic Support 🔻 | Help 🔻 |
|--------------|------------------|-----------|------------------------|--------------------|--------|
|--------------|------------------|-----------|------------------------|--------------------|--------|

This navigation bar gives access to the various components of the course including academic supports and library access. This navigation bar along with the mini bar at the top of the page in the grey banner, are accessible from any page within your course.

#### **Course Homepage**

Each course you have access to has a course homepage and the homepage can look different depending on the tools set up on the page. There are two ways to locate the homepage:

1. From the Mini Bar, click on **Select a course** dropdown menu.

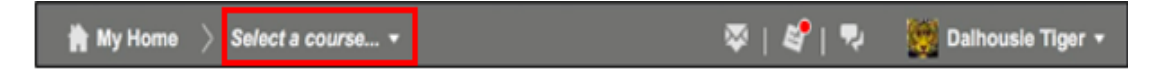

 Choose the desired course from the menu list: eg. Medicine – Undergraduate Medical Education – Med 2 (16/17).

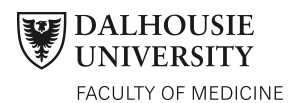

3. Click on **Content** from the options headings.

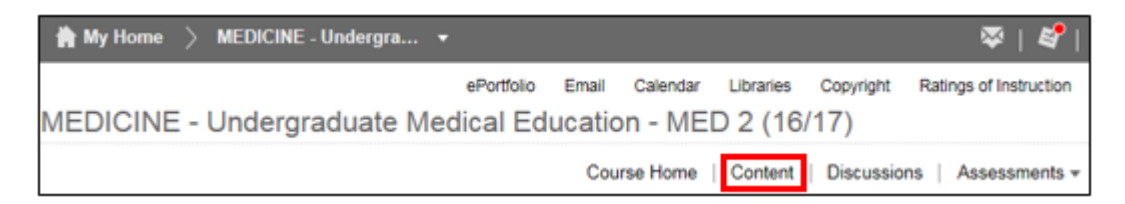

#### Or

- 1. From the Mini Bar, click on **My Home**
- 2. Your enrolled courses will appear within the **My Courses** widget on the right side of the home page

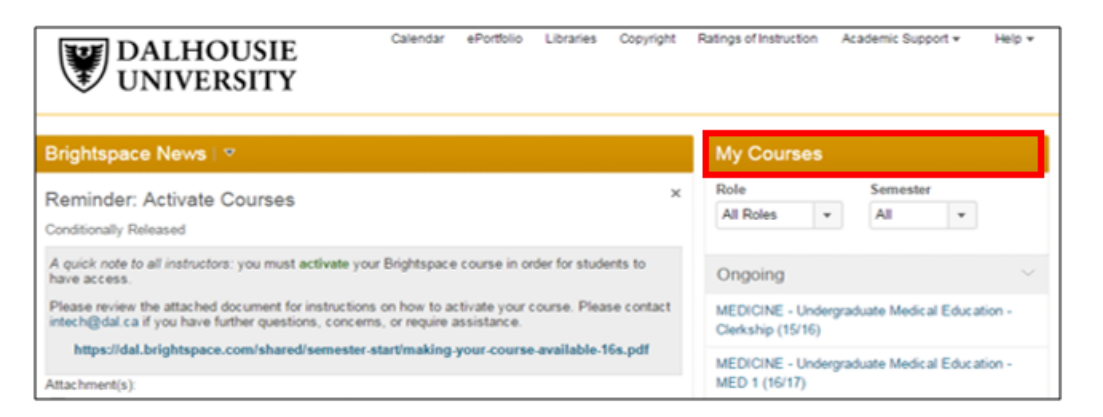

#### **Course Content**

Content is placed in Modules (folders) and Sub-Modules (subfolders). Content may vary depending on the program.

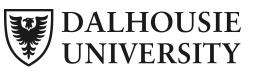

FACULTY OF MEDICINE

| MEDICINE - Undergraduate N                  | ePortfolio Email Calendar Libraries Copyright Ratings of Instruction Academic Support - He<br>Addical Education - MED 2 (16/17)                                                                                                    | ip +   |  |  |  |  |
|---------------------------------------------|----------------------------------------------------------------------------------------------------|--------|--|--|--|--|
|                                             | Course Home   Content   Discussions   Assessments +   Progress +                                                                                                    |        |  |  |  |  |
| Search Topics Q                             | Table of Contents - Print 🌣 Set                                                                                                    | ttings |  |  |  |  |
| I Overview                                  | Import Course * 🍫 Bulk Edit Related Tools * Expand All Collaps                                                                                                    | se All |  |  |  |  |
| Bookmarks                                   | ≡ Resources                                                                                                    | $\sim$ |  |  |  |  |
| Course Schedule                             |                                                                                                    |        |  |  |  |  |
| III Table of Contents 41                    | New  Add Existing Activities                                                                                                    |        |  |  |  |  |
| E Resources                                 | Policies & Procedures *                                                                                                    |        |  |  |  |  |
| E Neuroscience 34                           | Curriculum Dates -                                                                                                    |        |  |  |  |  |
| ∃ Metabolism<br>Dreft                       | Change. Students should not be booking commitments during mandatory sessions within the typical week. If you need to miss any of these sessions you will need to fill out a time off request and submit this to upmodel and the second second |        |  |  |  |  |
| Musculoskeletal & 6<br>Dermatology<br>Draft | E Curriculum Map -                                                                                                    | 1      |  |  |  |  |